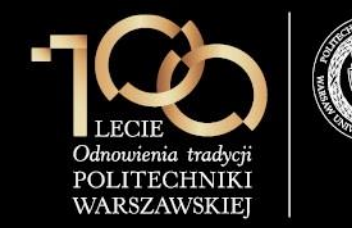

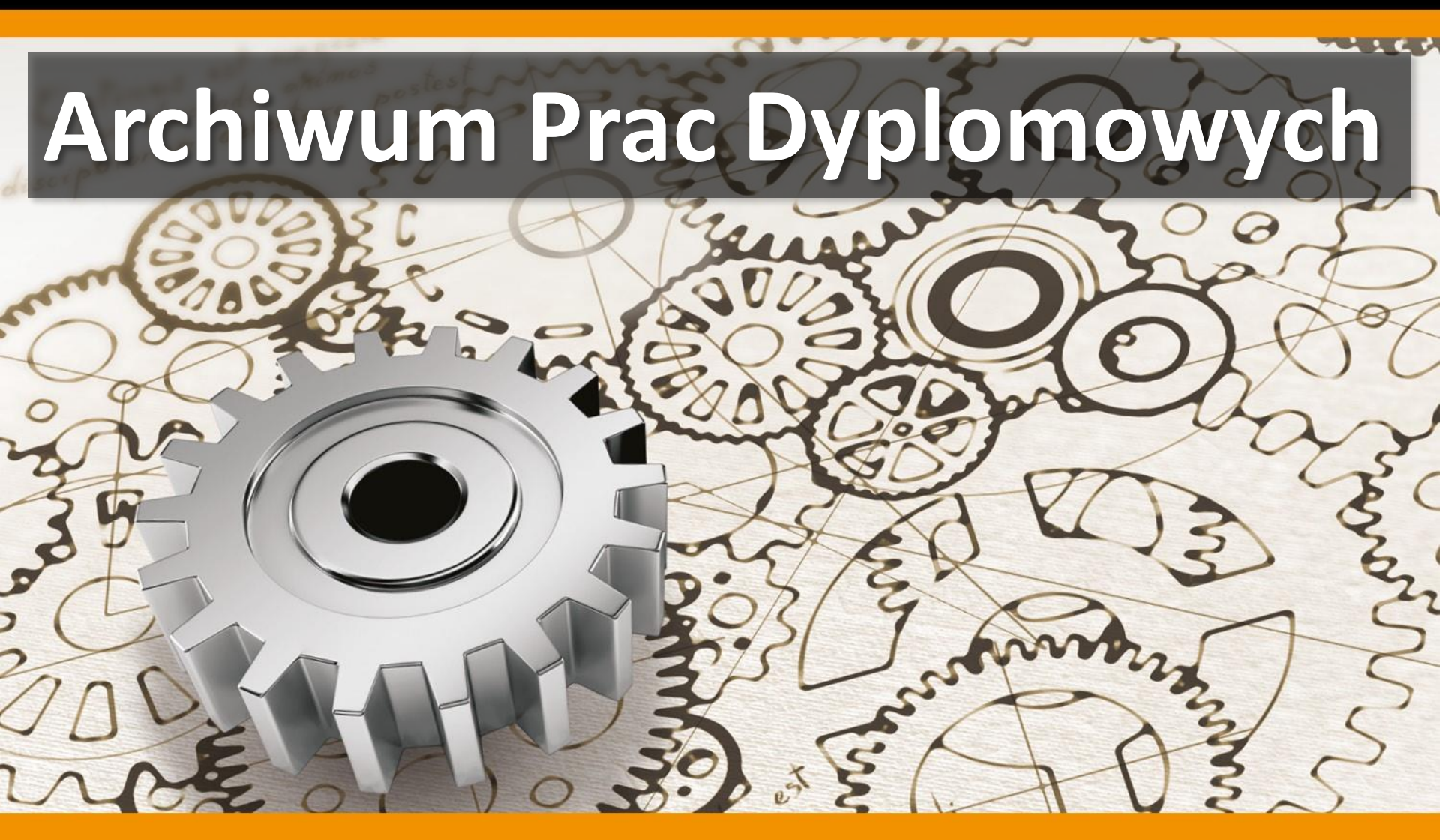

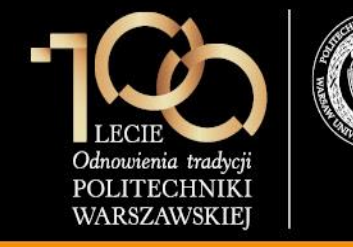

### Archiwum Prac Dyplomowych - Wstęp

- Archiwum Prac Dyplomowych (w skrócie: **APD**) jest jednym z wielu serwisów internetowych współpracujących z systemem USOS.
- Aplikacja ta pełni rolę katalogu i repozytorium elektronicznych wersji prac powstających na uczelni. Wraz z każdą pracą przechowywane są powiązane z nią szczegółowe informacje takie jak nazwiska autorów, kierujących pracami (określanych w APD mianem opiekunów prac) i recenzentów, recenzje oraz ocena z pracy.
- Zasadniczą funkcją serwisu APD, oprócz archiwizowania i udostępniania prac, jest wspomaganie procedury ich składania i archiwizacji w systemie. W czynności te zaangażowanych jest kilka osób (autorzy, opiekunowie pracy, recenzenci), które na określonych etapach obsługi pracy mają obowiązek wykonania pewnych zadań.
- APD pomaga skoordynować i ułatwia te działania definiując składający się z wykonywanych przez kolejne osoby kilku kroków proces obsługi prac, którego przejście jest konieczne do poprawnego zarchiwizowana pracy w systemie.

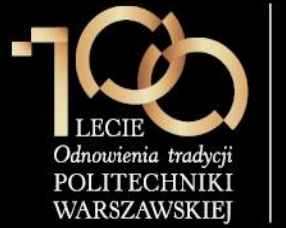

Student loguje sie do

pod adresem

na link zaloguj się

logowania.

znajdujący się na pasku

serwisu APD dostępnego

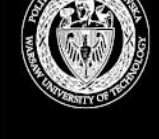

### POLITECHNIKA WARSZAWSKA

#### **1.** Wpisanie danych pracy

Politechnika Warszawska - Centralny System Uwierzytelniania zaloguj sie ₩ Archiwum Prac INFORMACJE | KATALOG Witamy w serwisie APD Politechniki Warszawskiej STRONA GŁÓWNA KONTAKT Hasła do serwisów USOSWeb i APD Aby zalogować się do serwisu USOSWeb/APD należy wprowadzić numer PESEL jako login oraz hasło. W przypadku osób, które nie posiadają https://apd.usos.pw.edu.pl numeru PESEL, należy zgłosić się do Dziekanatu Swojego Wydziału w celu otrzymania loginu oraz hasła do serwisów USOSWeb/APD. Studenci pierwszego roku logują się używając własnego hasła z systemu Rekrutacja PW, natomiast studenci wyższych lat, którzy do tej pory nie korzystali z serwisu USOSWeb lub APD, logują się hasłem startowym utworzonym według następującego algorytmu: używając loginu i hasła do 1. dwie pierwsze litery miejsca urodzenia (małe litery) 2. ostatnie 3 cyfry numeru albumu (indeksu) serwisu USOSWeb, klikając 3. znak specjalny zależny od ostatniej cyfry numeru albumu (indeksu): 0 - ), 1 - !, 2 - @, 3 - #, 4 - \$, 5 - %, 6 - ^, 7 - ?, 8 - \*, 9 - ( pierwsza litera imienia ojca (duża litera) 5. pierwsza litera imienia matki (duża litera) Uwaga: W haśle nie występują polskie znaki - zostały one zamienione na znaki "bez ogonków", czyli przykładowo zamiast Ł w haśle występuje L. Przykładowo: Student Jan Kowalski urodzony w Warszawie, posiadający numer albumu 123456 o imionach rodziców Łucja, Adam posługuje się hasłem startowym: wa456^AL Po zalogowaniu się do serwisu, należy zmienić hasło (link "zmień hasło" znajduje się w prawym górnym rogu paska logowania). W przypadku zapomnienia hasła, należy spróbować odzyskać hasło samodzielnie, wykonując procedurę odzyskiwania w aplikacji dostępnej pod adresem. W przypadku braku wystarczających danych w systemie, bądź braku możliwości samodzielnego odzyskania hasła, należy zgłosić się do Dziekanatu Swojego Wydziału. Helpdesk techniczny nie wykonuje resetu haseł. Podrecznik APD Podręcznik dotyczący obsługi APD jest dostępny po zalogowaniu do APD, w menu INFORMACJE i wybraniu zakładki Materiały. Archiwum Prac Dyplomowych Najlepiej działa z przeglądarką 🕘 FIREFOX :: APD 6.1.0.0-1 (2015-07-03) :: kontakt

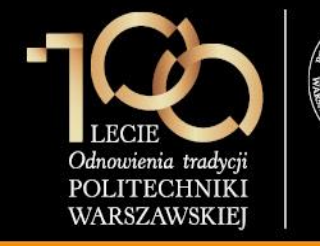

1. Wpisanie danych pracy

W formularzu logowania student wprowadza Identyfikator, Hasło i klika ZALOGUJ.

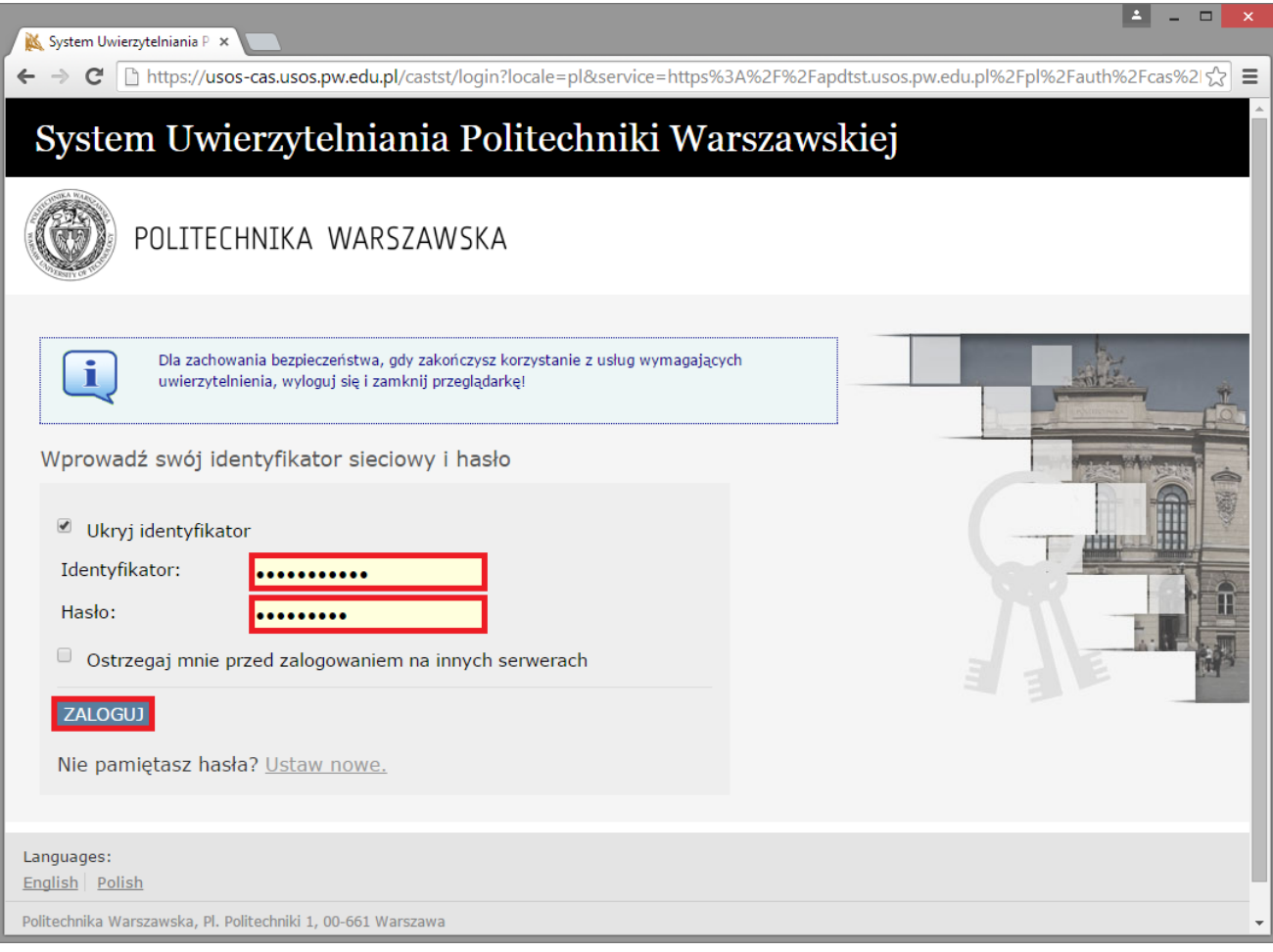

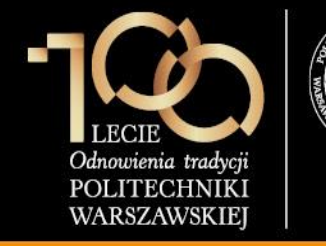

#### 1. Wpisanie danych pracy

Po zalogowaniu do APD student klika w **tytuł pracy dyplomowej** w rubryce **Zadania**.

| D Moje prace - Politechnika                             | . × +                                                             |                             |                                                              |                             |                  |                     |          | - 🗆         |     |
|---------------------------------------------------------|-------------------------------------------------------------------|-----------------------------|--------------------------------------------------------------|-----------------------------|------------------|---------------------|----------|-------------|-----|
| https://apdtst.usos.pw.e                                | du.pl/pl/my-apd/                                                  | ⊽ <b>C'</b> Q               | Szukaj                                                       | ☆ 自                         | +                | Â                   |          | ABP 👻       |     |
| <b>technika Warszawska</b> - Centra                     | alny System Uwierzytelniania                                      |                             | Zalogowany uży                                               | rtkownik: Jar               | Kowals           | s <b>ki   z</b> mie | eń hasło | wyloguj     | j s |
| rchiwum Prac                                            |                                                                   |                             |                                                              |                             |                  |                     |          | X           |     |
| lic mgr ar                                              | IN                                                                | FORMACJE   KATALOG   N      | IOJE PRACE                                                   |                             |                  |                     |          |             |     |
| SKRÓTY                                                  | Moje prace i zadania                                              |                             |                                                              |                             |                  |                     |          |             |     |
| IAIL                                                    |                                                                   |                             |                                                              |                             |                  |                     |          |             |     |
| JE PRACE                                                | Ta strona zawiera podglad Twoid                                   | ch prac (lewa kolumna) o    | raz zadań (prawa kolumna).                                   | Prace i zao                 | lania            |                     |          |             |     |
| cencjackie i<br>nagisterskie<br>nautor                  | pogrupowane są w zależności od<br>najwyżej 3 prace o najpowszej d | l Twojej roli i rodzaju czy | nności do wykonania. Każdy<br>zyć wiecej prac. kliknij pazwo | podgląd za<br>e roli lub za | wiera o<br>dania | 0                   |          |             |     |
|                                                         |                                                                   | ,,,,,,,                     | -,                                                           |                             |                  |                     |          |             |     |
| icencjackie i<br>magisterskie<br>▶ uzupełnij informacje | Prace licencjackie i magisterskie                                 |                             | Zadania                                                      |                             |                  |                     |          |             |     |
| JE DYPLOMY                                              | AUTOR                                                             | niezłożone                  | UZUPEŁNIJ INFORMACJE                                         |                             |                  |                     |          | i           | ĺ   |
|                                                         | Projekt osiedla akademickiego                                     |                             | Projekt osiedla akademic                                     | kiego                       |                  |                     |          |             |     |
|                                                         |                                                                   |                             |                                                              |                             | Mo               | ja stror            | na w ka  | atalogu l   | E   |
|                                                         |                                                                   |                             |                                                              |                             |                  |                     |          |             |     |
|                                                         |                                                                   |                             |                                                              |                             |                  |                     |          |             |     |
| /um Prac Dyplomowych                                    |                                                                   |                             | Najlepiej działa z przeglądarka                              | 🥹 FIREFOX                   | :: APD           | 5.4.6.0-4           | (2014-07 | 7-01) :: ko | )   |
|                                                         |                                                                   |                             |                                                              |                             |                  |                     |          |             |     |

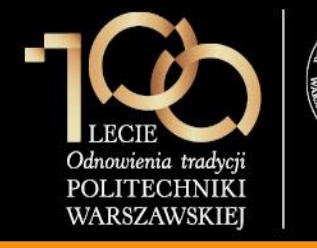

#### 1. Wpisanie danych pracy

Po kliknięciu w **tytuł pracy dyplomowej** w rubryce **Zadania** student uzupełnia:

- 1. Język pracy
- 2. Tytuł w języku angielskim

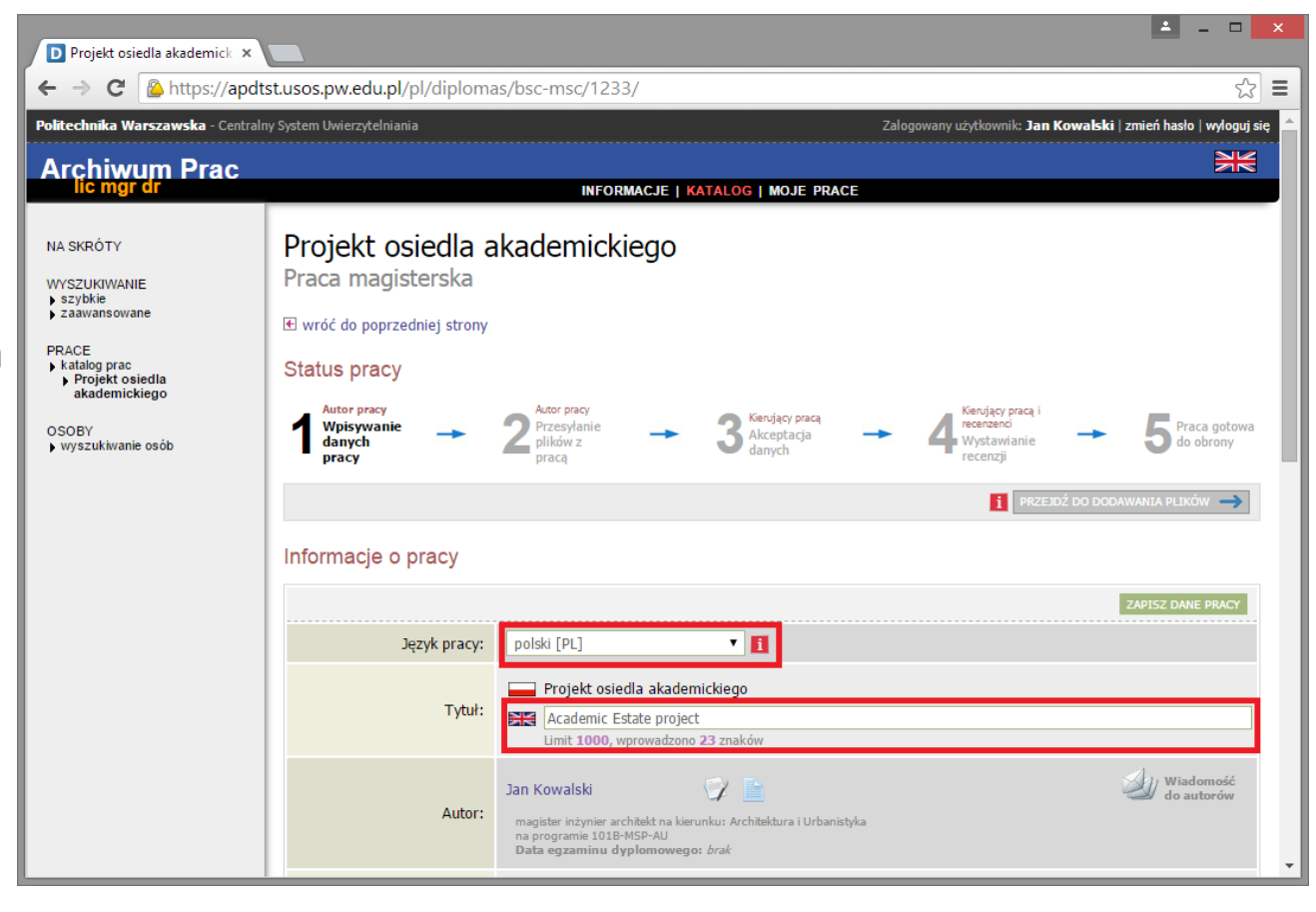

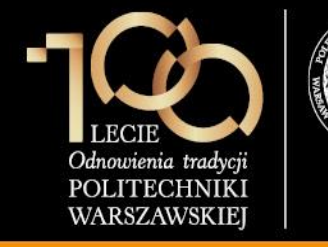

#### 1. Wpisanie danych pracy

Po kliknięciu w **tytuł pracy dyplomowej** w rubryce **Zadania** student uzupełnia:

- 3. Streszczenie w języku polskim
- 4. Słowa kluczowe w języku polskim
- 5. Streszczenie w języku angielskim
- 6. Słowa kluczowe w języku polskim

Następnie klika przycisk **ZAPISZ DANE**.

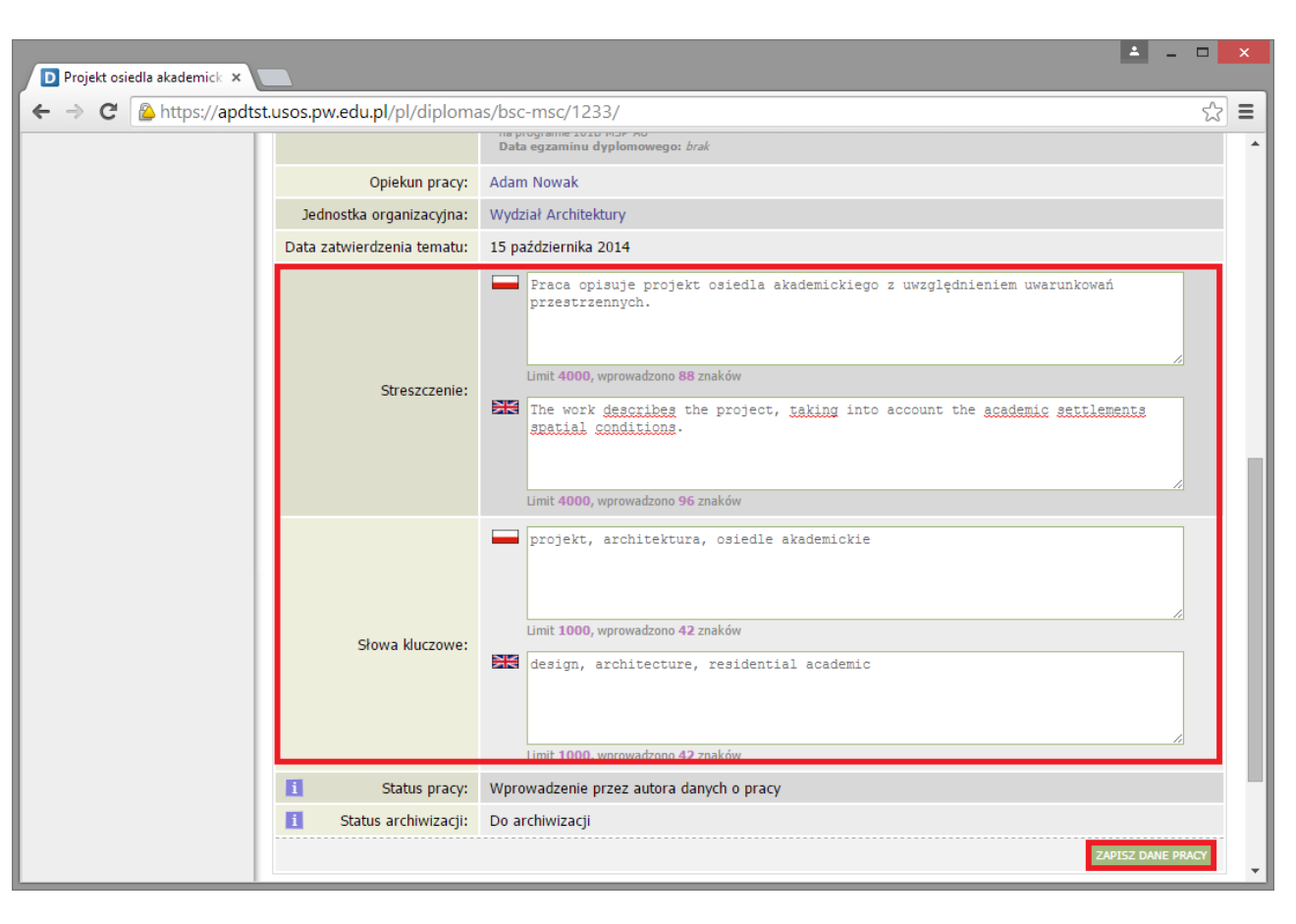

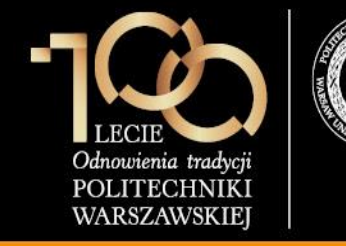

#### 1. Wpisanie danych pracy

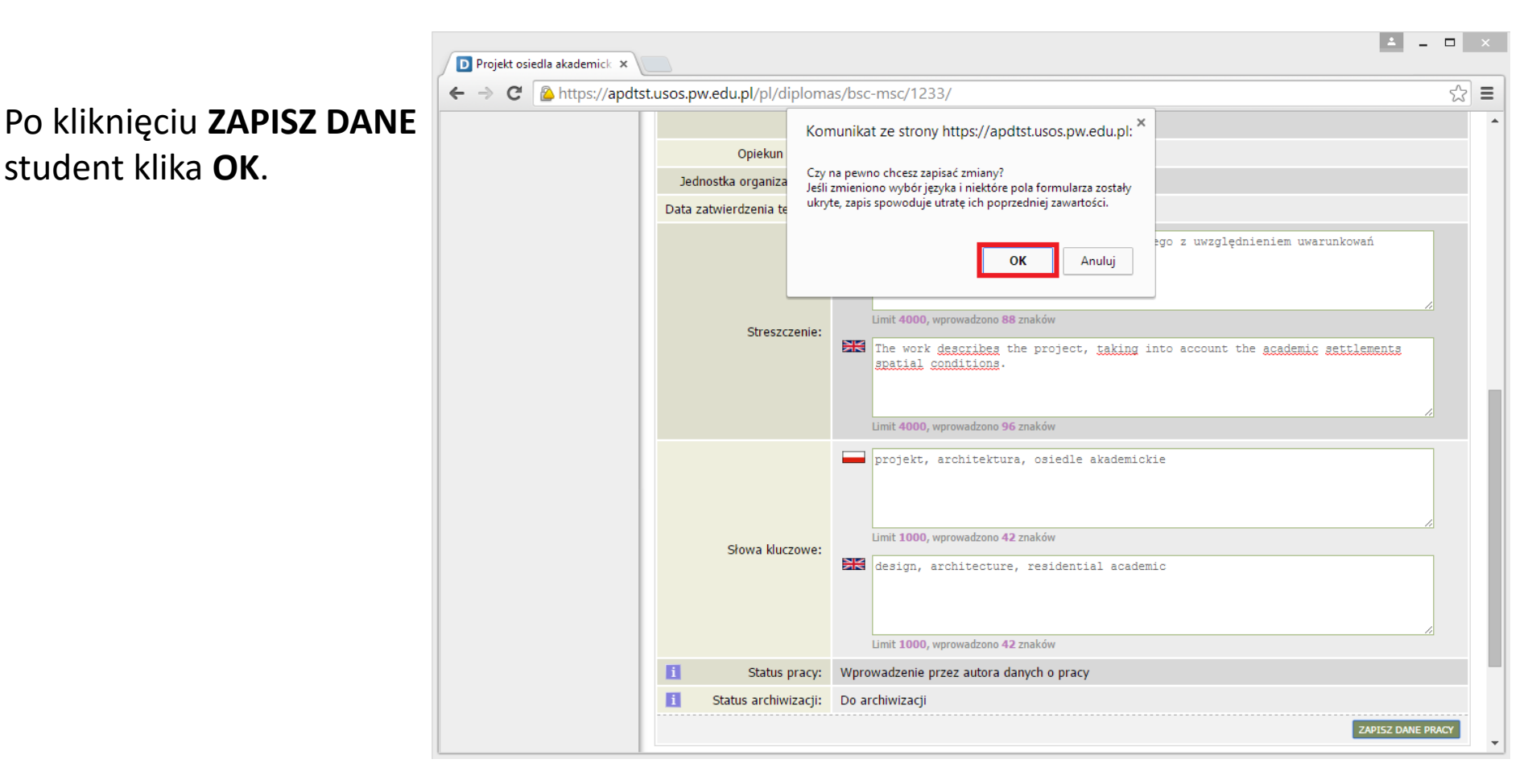

Archiwum Prac Dyplomowych

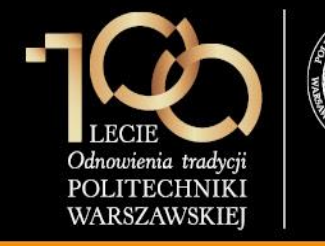

#### 1. Wpisanie danych pracy

Następnie student klika PRZEJDŹ DO DODAWANIA PLIKÓW.

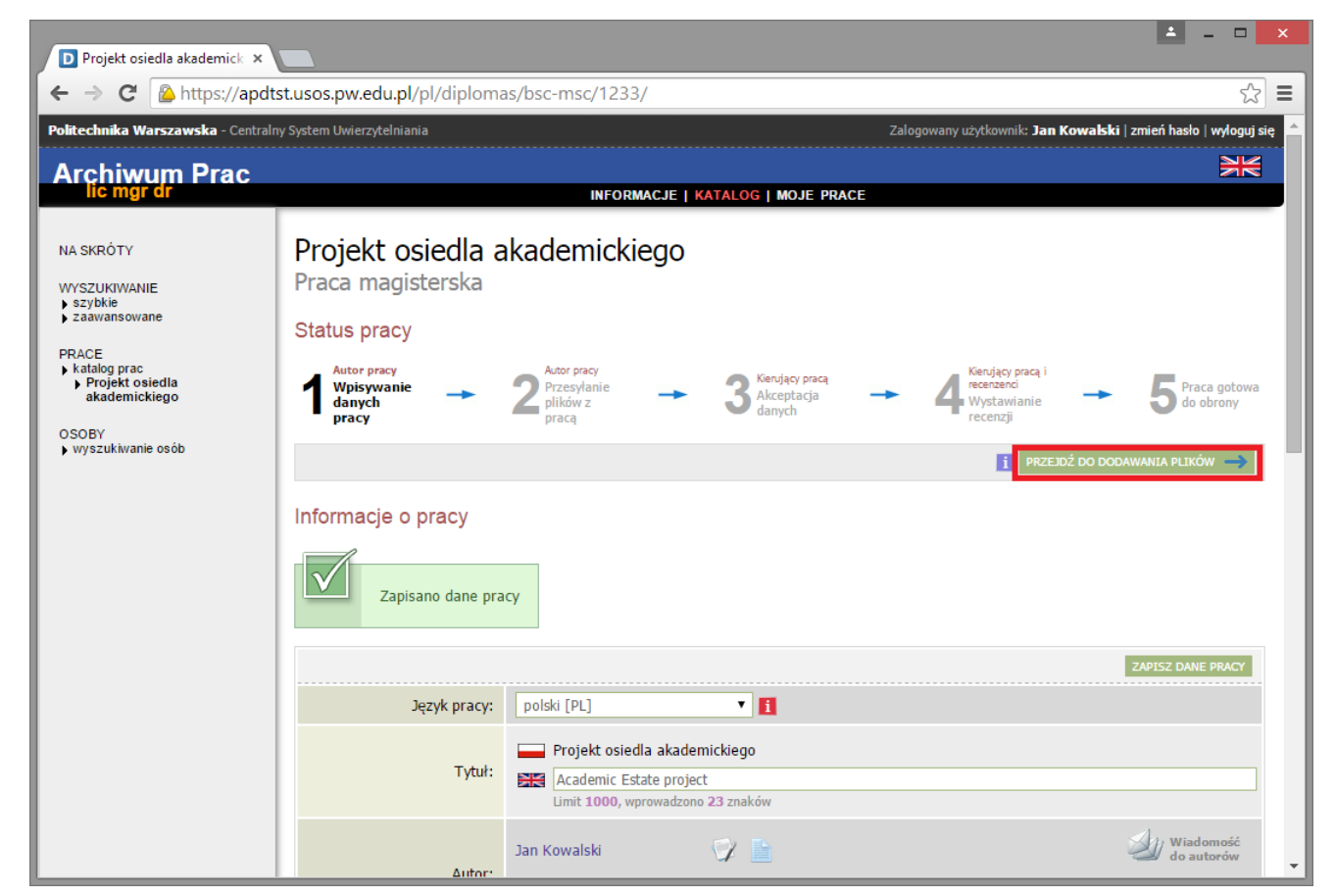

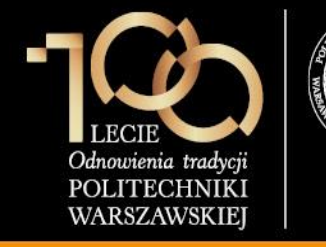

#### 1. Wpisanie danych pracy

Student zatwierdza przejście do kolejnego kroku przez kliknięcie przycisku **OK.** 

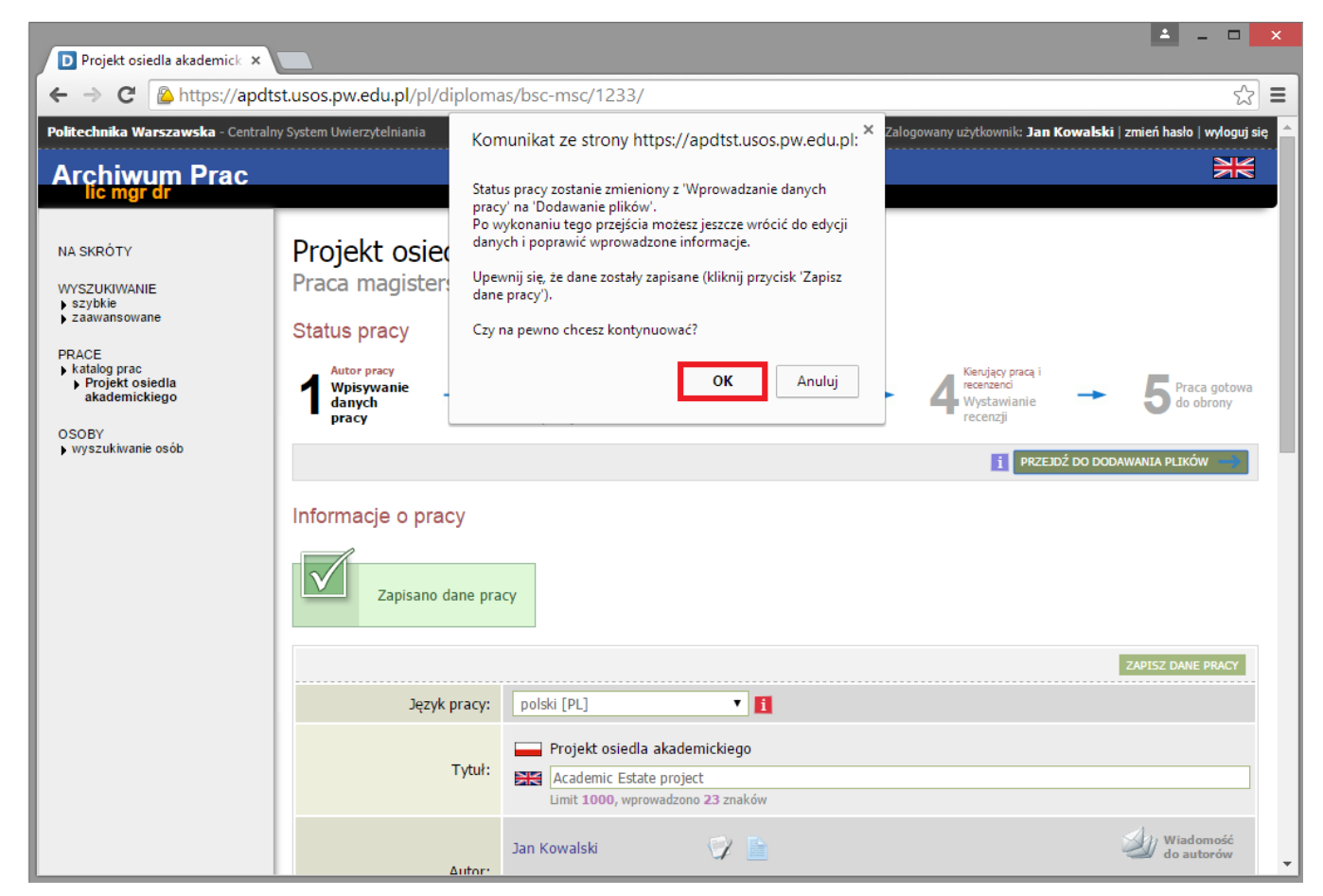

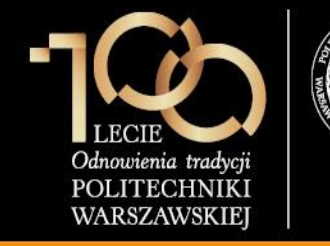

#### 2. Przesłanie plików z pracą

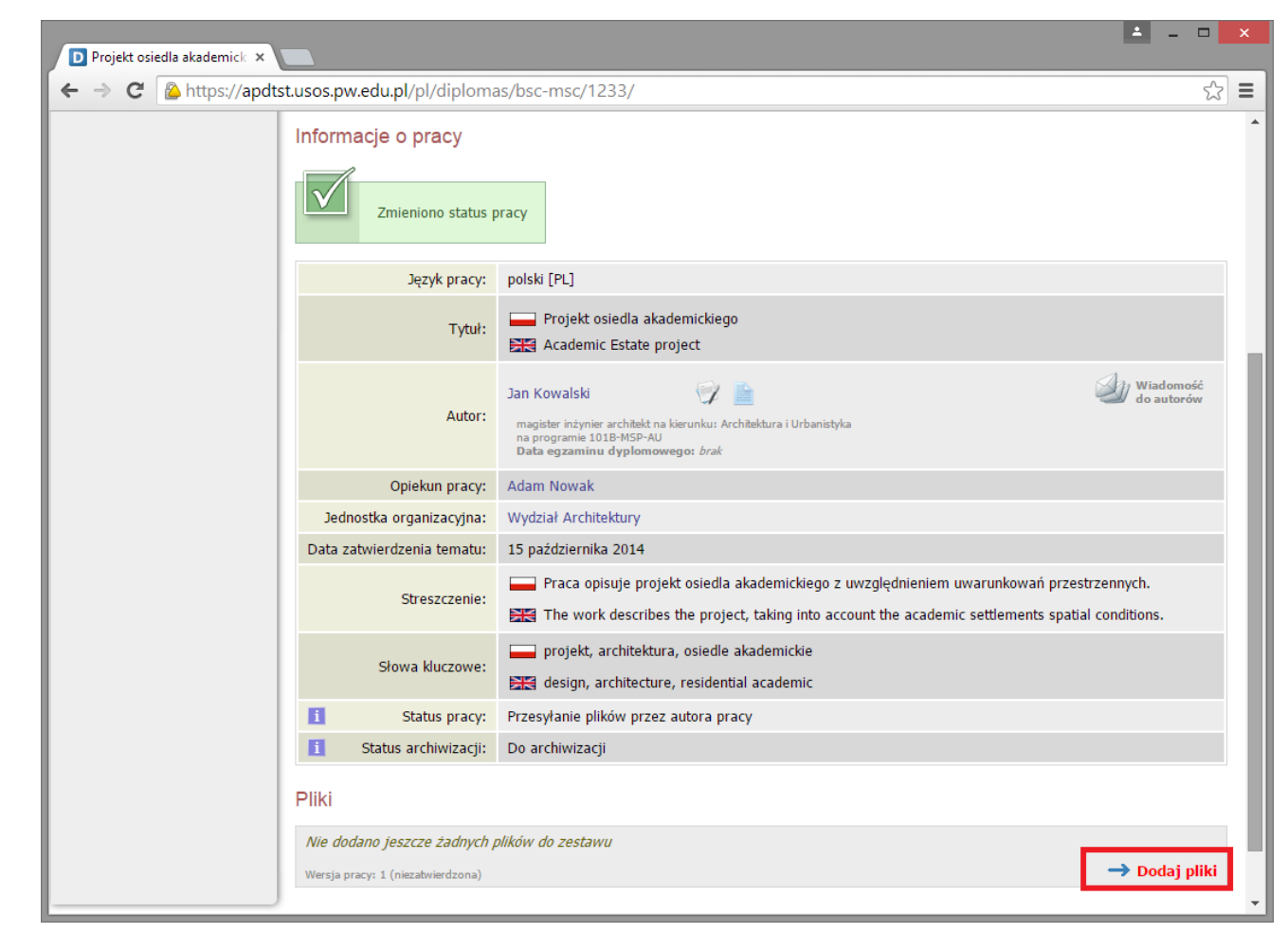

#### Student klika w link **Dodaj pliki.**

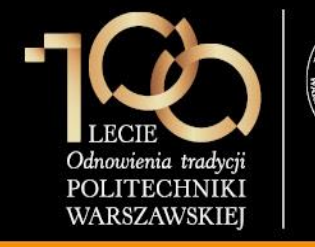

2. Przesłanie plików z pracą

Student wybiera rodzaj pliku Praca, wskazuje plik z pracą po kliknięciu przycisku Wybierz plik, ustawia język zawartości (domyślnie polski) oraz klika DODAJ DO ZESTAWU.

#### Uwaga:

Nazwa pliku nie może zawierać kropki.

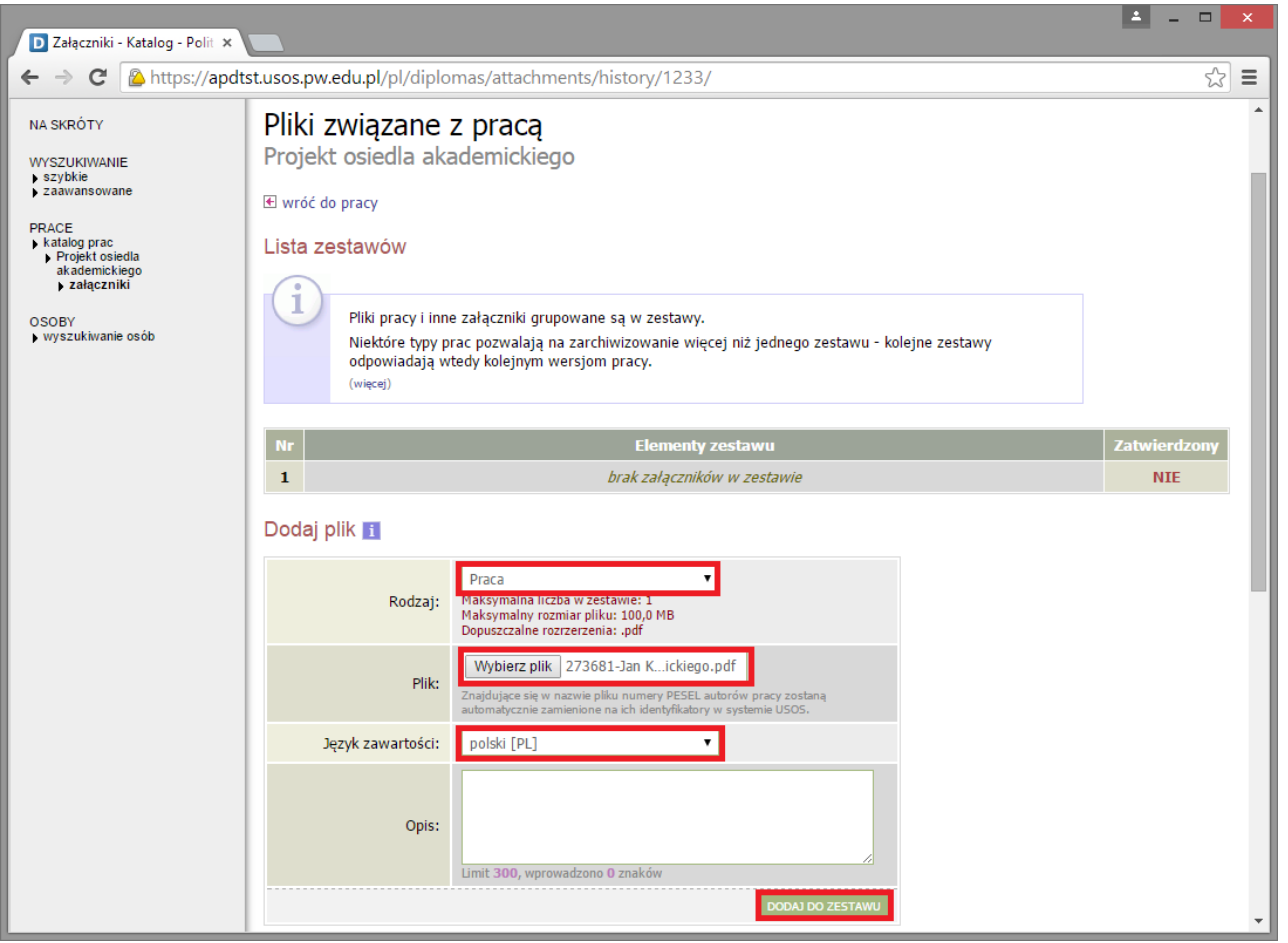

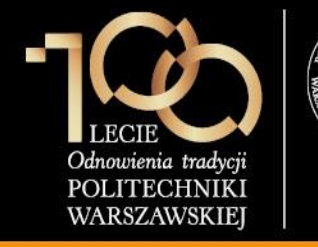

2. Przesłanie plików z pracą

Po wgraniu pliku student klika link **wróć do pracy**.

#### Uwaga:

Na tym etapie student może jeszcze usunąć plik z zestawu, edytować dane o pliku, bądź cofnąć pracę do kroku 1.

#### **-**D Załączniki - Katalog - Polit 🗴 → C A https://apdtst.usos.pw.edu.pl/pl/diplomas/attachments/history/1233/ 숬 ← Ξ litechnika Warszawska - Centralny System Uwierzytelniania Zalogowany użytkownik: Jan Kowalski | zmień hasło | wyloguj się × Archiwum Prac INFORMACJE | KATALOG | MOJE PRACE Pliki związane z pracą NA SKRÓTY Projekt osiedla akademickiego WYSZUKIWANIE szybkie zaawansowane 🛃 wróć do pracy PRACE katalog prac Lista zestawów Projekt osiedla akademickiego załaczniki Pliki pracy i inne załączniki grupowane są w zestawy. OSOBY wyszukiwanie osób Niektóre typy prac pozwalają na zarchiwizowanie więcej niż jednego zestawu - kolejne zestawy odpowiadają wtedy kolejnym wersjom pracy. (więcej) Dodano załącznik "273681-Jan Kowalski-Projekt osiedla akademickiego.pdf" do zestawu 1 273681-Jan Kowalski-Projekt osiedla akademickiego.pdf: (brak opisu) 1 NIE rodzaj: Praca | rozmiar: 823,8 KB | język: polski [PL] | dodany 2015-02-06 przez Jan Kowalski | Edytuj dane | Usuń | Link jednorazowy Dodaj plik 🛐 Praca ۲ Maksymalna liczba w zestawie: 1 Rodzaj: Maksymalny rozmiar pliku: 100,0 MB Dopuszczalne rozrzerzenia: .pdf Wybierz plik Nie wybrano pliku Plik

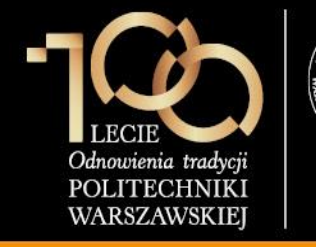

#### 2. Przesłanie plików z pracą

#### Następnie student klika przycisk **PRZEKAŻ DO** ZATWIERDZENIA PRZEZ OPIEKUNA.

Jest to ostatnia czynność, którą wykonuje student.

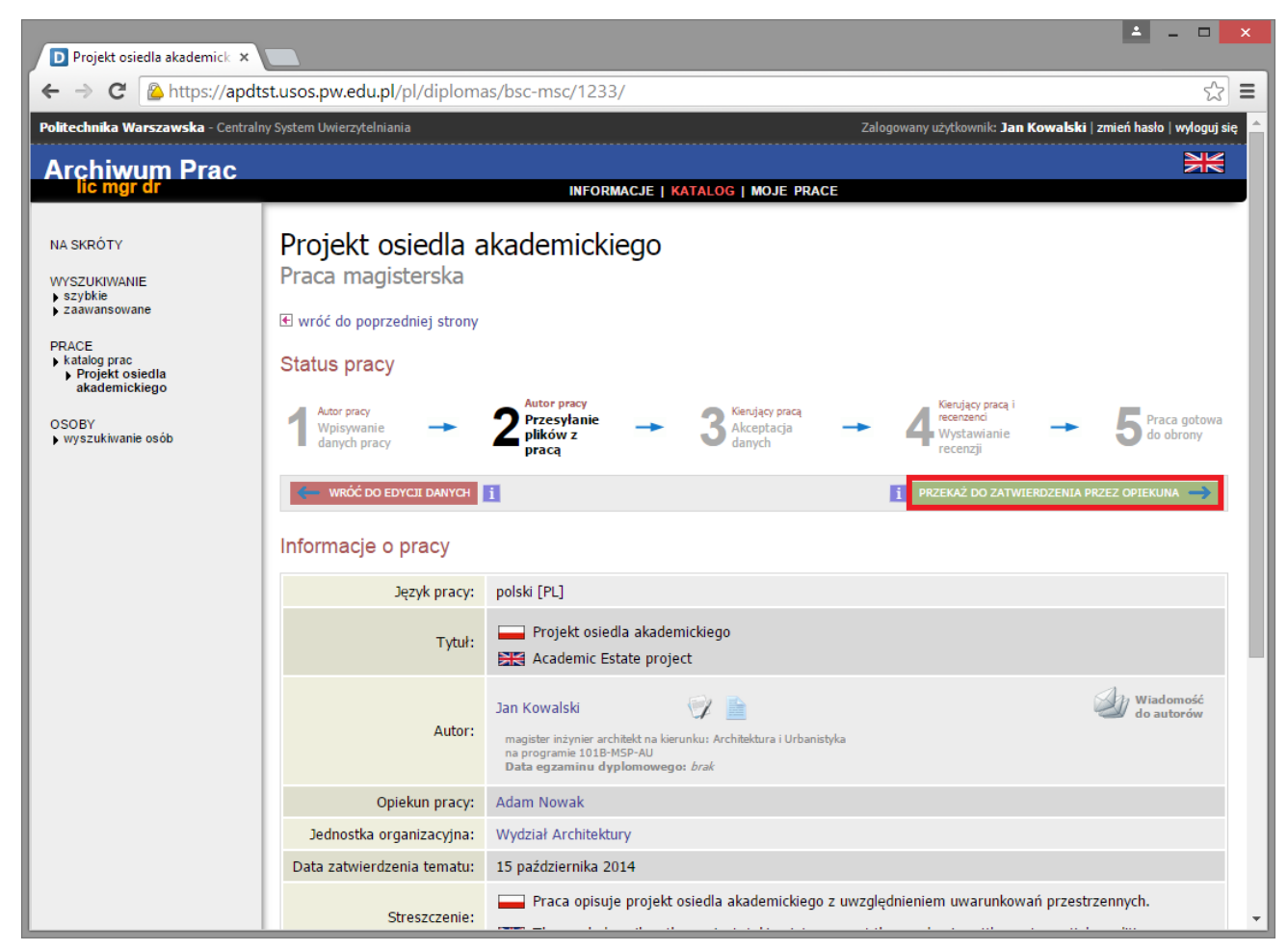

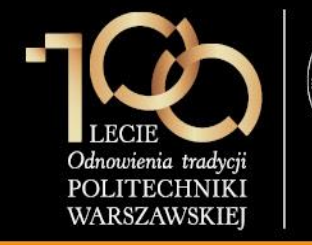

3. Akceptacja pracy w serwisie APD

Promotor (opiekun pracy) loguje się do serwisu APD dostępnego pod adresem <u>https://apd.usos.pw.edu.pl</u> używając loginu i hasła do serwisu USOSWeb, klikając na link **zaloguj się** znajdujący się na pasku logowania.

| https://apd.usos.pw       | .edu.pl/pl/                                                                                                    | •                               |
|---------------------------|----------------------------------------------------------------------------------------------------|---------------------------------|
| litechnika Warszawska - C | zentralny System Uwierzytelniania Nie jesteś załogowany z                                                                                                    | alogu                           |
| Archiwum Pra              |                                                                                                    | ¥                               |
|                           | Witzmu w convisio ADD Politachniki Warzznwakici                                                                                                    |                                 |
| IRONA GŁOWNA              | Wilding w serwisie APD Poillechniki Warszawskiej                                                                                                    |                                 |
| ONTAKT                    | Hasła do serwisów USOSWeb i APD                                                                                                    |                                 |
|                           |                                                                                                    |                                 |
|                           | Aby załogować się do serwisu USOSWeb/APD nalezy wprowadzić numer PESEL jako login oraz nasio. W przypadku osob, któri<br>posiadają numeru PESEL, należy zgłosić się do Dziekanatu Swojego Wydziału w celu otrzymania loginu oraz hasła do serw<br>USOSWeb/APD. Studenci pierwszego roku logują się używająć własnego hasła z systemu Rekrutacja PW, natomiast studenci wyżs<br>lat, którzy do tej pory nie korzystali z serwisu USOSWeb lub APD, logują się hasłem startowym utworzonym według następują<br>algorytmu: | e ni<br>visóv<br>szycl<br>įcego |
|                           | <ol> <li>dwie pierwsze litery miejsca urodzenia (małe litery)</li> <li>ostatnie 3 cyfry numeru albumu (indeksu)</li> <li>znak specjalny zależny od ostatniej cyfry numeru albumu (indeksu): 0 - ), 1 - !, 2 - @, 3 - #, 4 - \$, 5 - %, 6 - ^, 7 - ?, 8 - *, 4</li> <li>pierwsza litera imienia ojca (duża litera)</li> <li>pierwsza litera imienia matki (duża litera)</li> </ol>                                                                                                    | 9 - (                           |
|                           | Uwaga: W haśle nie występują polskie znaki - zostały one zamienione na znaki "bez ogonków", czyli przykładowo zamiast Ł w haśle występuje L.                                                                                                    | 9                               |
|                           | Przykładowo: <i>Student Jan Kowalski urodzony w Warszawie, posiadający numer albumu 123456 o imionach rodziców Łucja, Adam posługuje się hasłem startowym:</i> wa456^AL<br>Po zalogowaniu się do serwisu, należy zmienić hasło (link <b>"zmień hasło</b> " znajduje się w prawym górnym rogu paska logowania).                                                                                                    |                                 |
|                           | W przypadku zapomnienia hasła, należy spróbować odzyskać hasło samodzielnie, wykonując procedurę odzyskiwania w aplikacji<br>dostępnej pod adresem. W przypadku braku wystarczających danych w systemie, bądź braku możliwości samodzielnego odzyskania<br>hasła, należy zgłosić się do Dziekanatu Swojego Wydziału.                                                                                                    |                                 |
|                           |                                                                                                    |                                 |

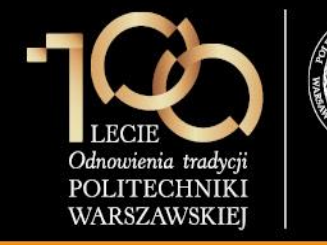

#### 3. Akceptacja pracy w serwisie APD

Po zalogowaniu do APD promotor klika w **tytuł pracy dyplomowej** w rubryce **Zadania**.

| D Moje prace - Politechnika                                           | × +                                                                                                    |                                                                             |                                                                                                  |                                            |                            |                  | -          | . 🗆        | ×     |
|-----------------------------------------------------------------------|----------------------------------------------------------------------------------------------------|-----------------------------------------------------------------------------|--------------------------------------------------------------------------------------------------|--------------------------------------------|----------------------------|------------------|------------|------------|-------|
| ← A https://apdtst.usos.pw.                                           | edu.pl/pl/my-apd/                                                                                      | ⊽ <b>C</b> <sup>i</sup> Q                                                   | Szukaj                                                                                           | ☆ 自                                        | +                          | î                |            | ABP 👻      | ≡     |
| Politechnika Warszawska - Cent                                        | ralny System Uwierzytelniania                                                                          |                                                                             | Zalogowany użyt                                                                                  | kownik: <b>Jan</b> I                       | Kowals                     | <b>ki</b>   zmie | ń hasło    | wyloguj s  | się 🔨 |
| Archiwum Prac                                                         |                                                                                                    |                                                                             |                                                                                                  |                                            |                            |                  |            | X          |       |
| ne mgr ar                                                             | INFO                                                                                                   | ORMACJE   KATALOG                                                           | MOJE PRACE                                                                                       |                                            |                            |                  |            |            |       |
| NA SKRÓTY                                                             | Moje prace i zadania                                                                                   |                                                                             |                                                                                                  |                                            |                            |                  |            |            |       |
| U-MAIL                                                                |                                                                                                    |                                                                             |                                                                                                  |                                            |                            |                  |            |            |       |
| MOJE PRACE<br>▶ licencjackie i<br>magisterskie<br>▶ autor             | Ta strona zawiera podgląd Twoich<br>pogrupowane są w zależności od<br>najwyżej 3 prace o najnowszej da | n prac (lewa kolumna)<br>Twojej roli i rodzaju cz<br>cie złożenia. Aby zoba | oraz zadań (prawa kolumna).<br>zynności do wykonania. Każdy p<br>czyć więcej prac, kliknij nazwę | Prace i zada<br>odgląd zaw<br>roli lub zad | ania<br>viera co<br>lania. | D                |            |            |       |
| MOJE ZADANIA<br>Icencjackie i<br>magisterskie<br>Uzupełnij informacje | Prace licencjackie i magisterskie                                                                      |                                                                             | Zadania                                                                                          |                                            |                            |                  |            |            |       |
| MOJE DYPLOMY                                                          | AUTOR                                                                                                  | niezłożone                                                                  | UZUPEŁNIJ INFORMACJE                                                                             |                                            |                            |                  |            | i          |       |
|                                                                       | Projekt osiedla akademickiego                                                                          |                                                                             | Projekt osiedla akademick                                                                        | iego                                       |                            |                  |            |            |       |
|                                                                       |                                                                                                    |                                                                             |                                                                                                  |                                            | Moj                        | ja stron         | ia w kat   | alogu 🖻    | 3     |
| Archiwum Prac Dyplomowych                                             |                                                                                                    |                                                                             | Najlepiej działa z przeglądarką                                                                  | 🥹 FIREFOX                                  | :: APD 5                   | 5.4.6.0-4 (      | (2014-07-0 | )1) :: kon | takt  |
|                                                                       |                                                                                                    |                                                                             |                                                                                                  |                                            |                            |                  |            |            | ~     |

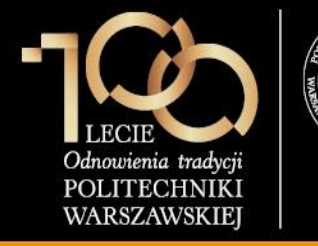

3. Akceptacja pracy w serwisie APD

Promotor weryfikuje:

- 1. streszczenie w języku polskim
- 2. streszczenie w języku angielskim
- 3. słowa kluczowe w języku polskim
- 4. słowa kluczowe w języku angielskim
- 5. plik z pracą

Jeśli powyższe elementy zostały zweryfikowane pomyślnie, promotor klika **PRZEJDŹ DO WPISANIA RECENZJI**, jeśli natomiast praca wymaga poprawek, promotor klika **PRZEKAŻ DO POPRAWY** (praca wraca do kroku 1 – student musi poprawić dane o pracy i wgrać nową wersję pliku).

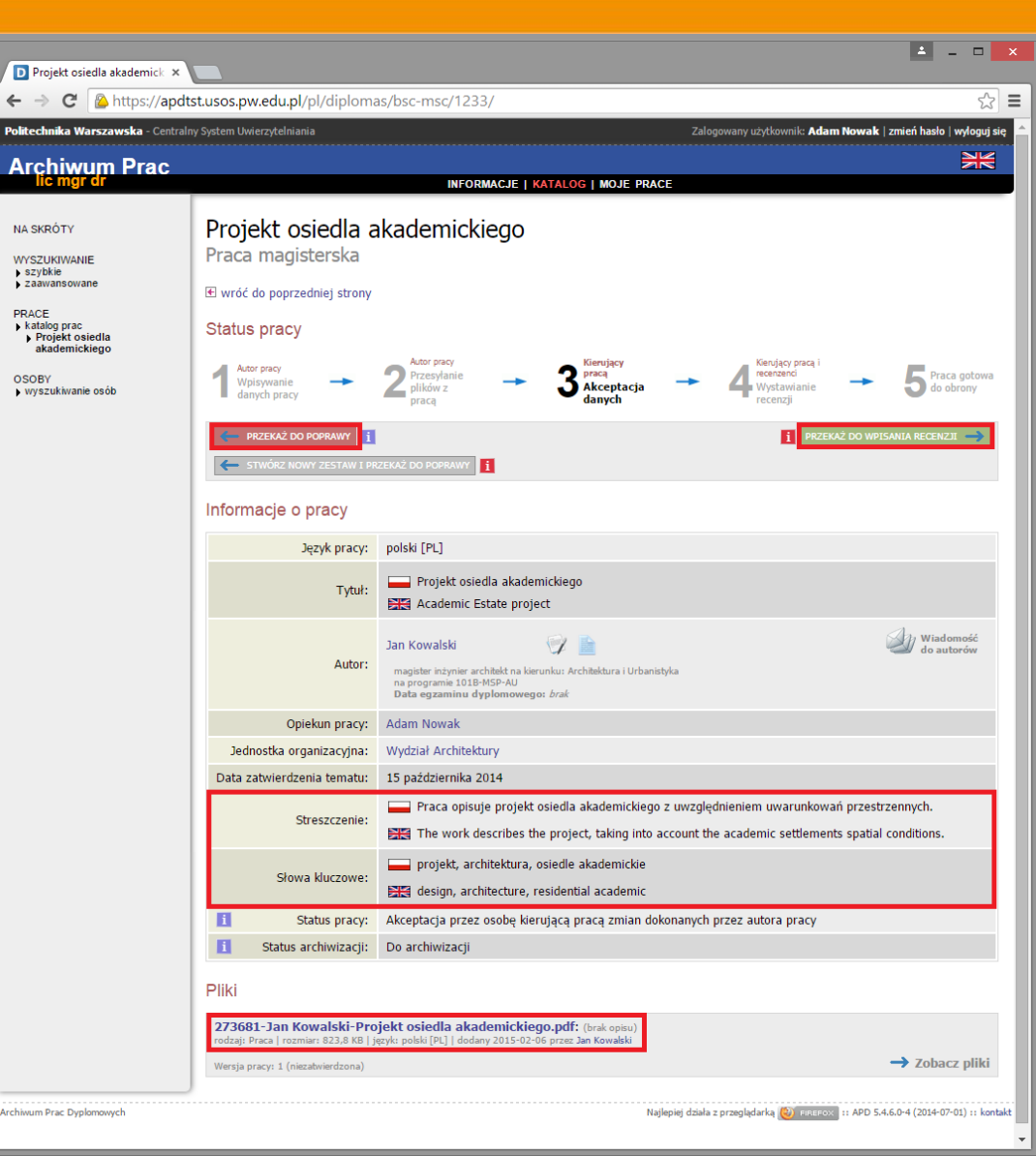

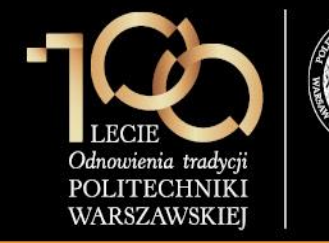

#### Dodatkowe informacje dotyczące APD

- Aktualna konfiguracja pozwala na utworzenie jednego zestawu plików.
- Aktualnie można wgrywać prace jedynie w formacie PDF nazwa pliku nie może zawierać kropki.
- Do zestawu mogą być dołączone maksymalnie 2 inne pliki PDF (np. z planszami, prezentacją, itp.).
- Aby skorzystać z modułu recenzowania należy zdefiniować w USOS szablon recenzji.
- Szablony recenzji dla promotora i recenzenta muszą być ujednolicone.
- Z poziomu APD możliwe jest wysłanie wiadomości e-mail do dyplomanta, recenzentów, promotora.
- W przypadku wpisania adresu e-mail do systemu USOS, APD informuje mailowo o zadaniach do wykonania.
- Adres e-mail może być uzupełniony w USOS przez pracowników dziekanatu. Pracownicy dydaktyczni mogą uzupełnić swój adres e-mail w serwisie USOSWeb w module DLA PRACOWNIKÓW -> Edycja profilu.
- W APD wszelkie zmiany wprowadzane w USOS są widoczne natychmiast.
- Poszczególne kroki archiwizacji wykonywane są sekwencyjnie, po akceptacji zestawu, student nie ma możliwości edycji danych pracy oraz plików związanych z pracą.
- Aktualnie dostęp do plików pracy mają tylko osoby zaangażowane w obronę.